背板接埠

說 明

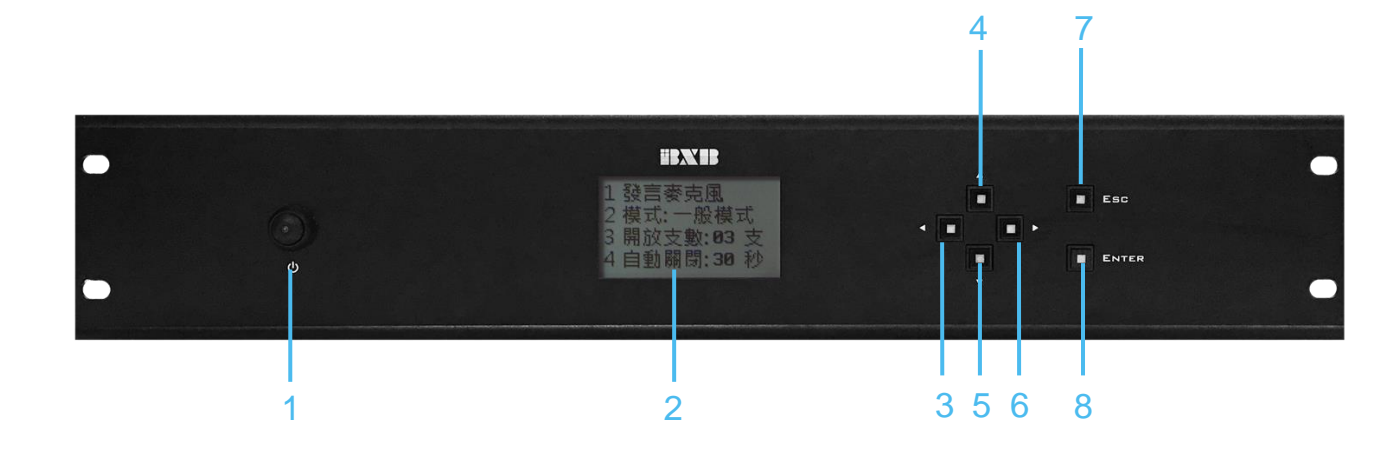

- 1. 電源開關鍵: 主機電源開關, 長按進行開啟或關閉。
- 2. 液晶顯示屏:顯示相關設定訊息。
- 向左操作鍵:於設定功能選單進行向左選取操作。
- 4. 向上操作鍵:於設定功能選單進行向上選取操作。
- 5. 向下操作鍵:於設定功能選單進行向下選取操作。
- 6. 向右操作鍵:於設定功能選單進行向右選取操作。
- 7. ESC 按鍵: 取消返回鍵, 可退出設定功能選單。
- 8. ENTER 鍵:確認設定鍵,可確認儲存功能設定。

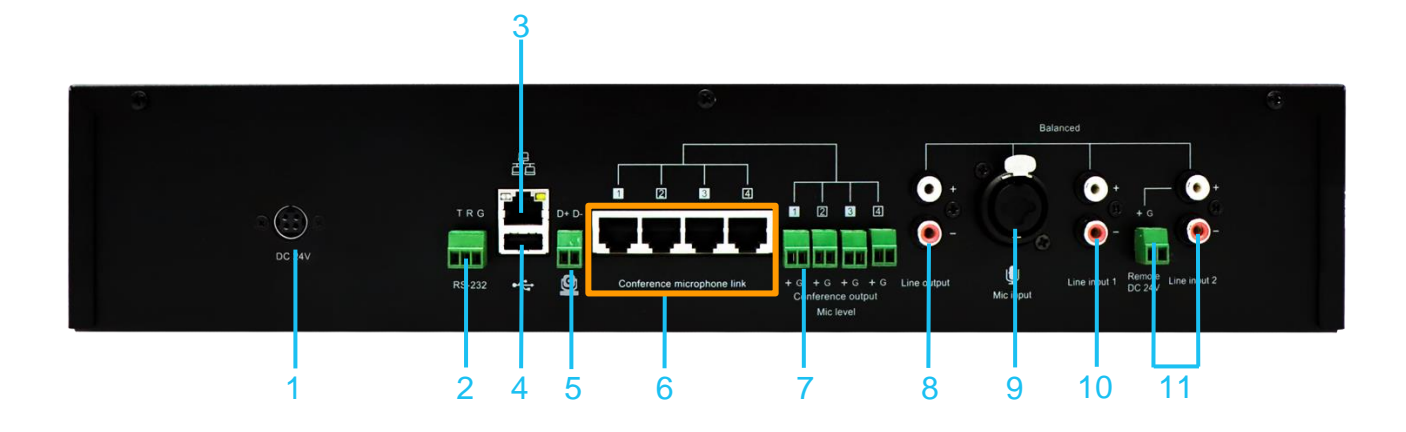

- 1. 電源輸入埠: 連接 BXB 原廠所附電源供應器。
- 2. RS-232 埠: 連接環控設備進行功能搭配。
- 3. USB 連接埠: 連接電腦進行雙向音源傳輸。
- 4. 網路連接埠:連接網路交換機,進行圖控軟體、WEB 頁面功能。
- 5. RS-485 埠: 連接 BXB 影像設備, 實現影像追蹤功能。
- 6. 會議單體埠:連接 BXB 會議單體,請勿連接其他網路設備。
- 7. 聲音輸出埠: 麥克風訊號輸出, 各對應相同號碼之會議單體迴路。
- 8. 平衡輸出埠: 平衡式線性音源混音輸出, 如搭配非平衡式擴音設備可取單聲道即可。
- 9. 麥克風輸入:萬用連接孔可連接麥克風音源訊號輸入。
- 10. 線性輸入: 連接線性音源訊號輸入。
- 11. 緊急觸發埠: 連接直流電壓觸發訊號及緊急廣播線性音源。

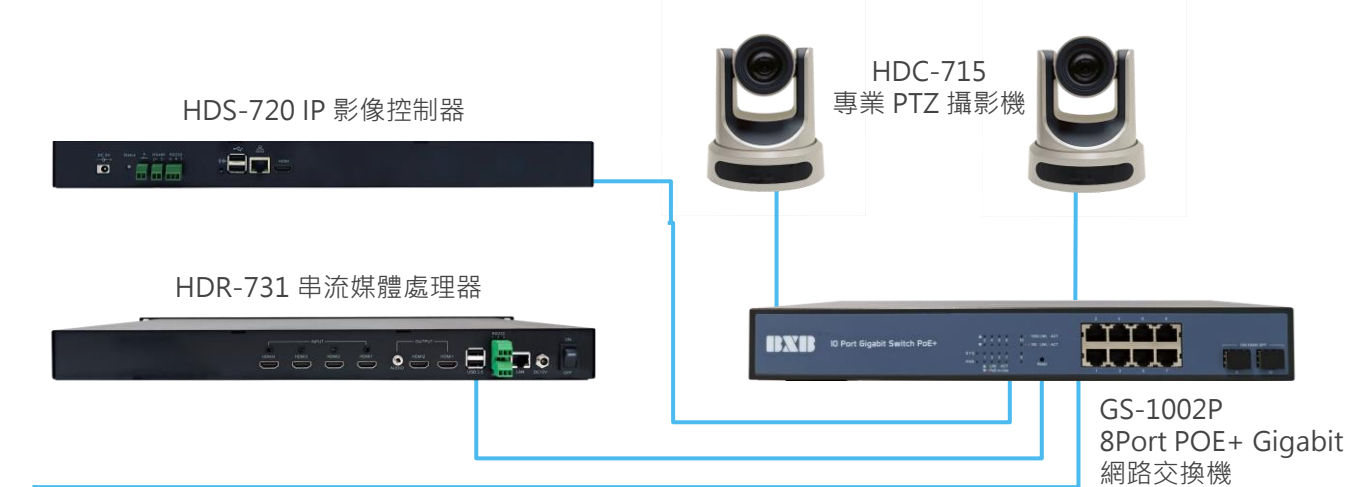

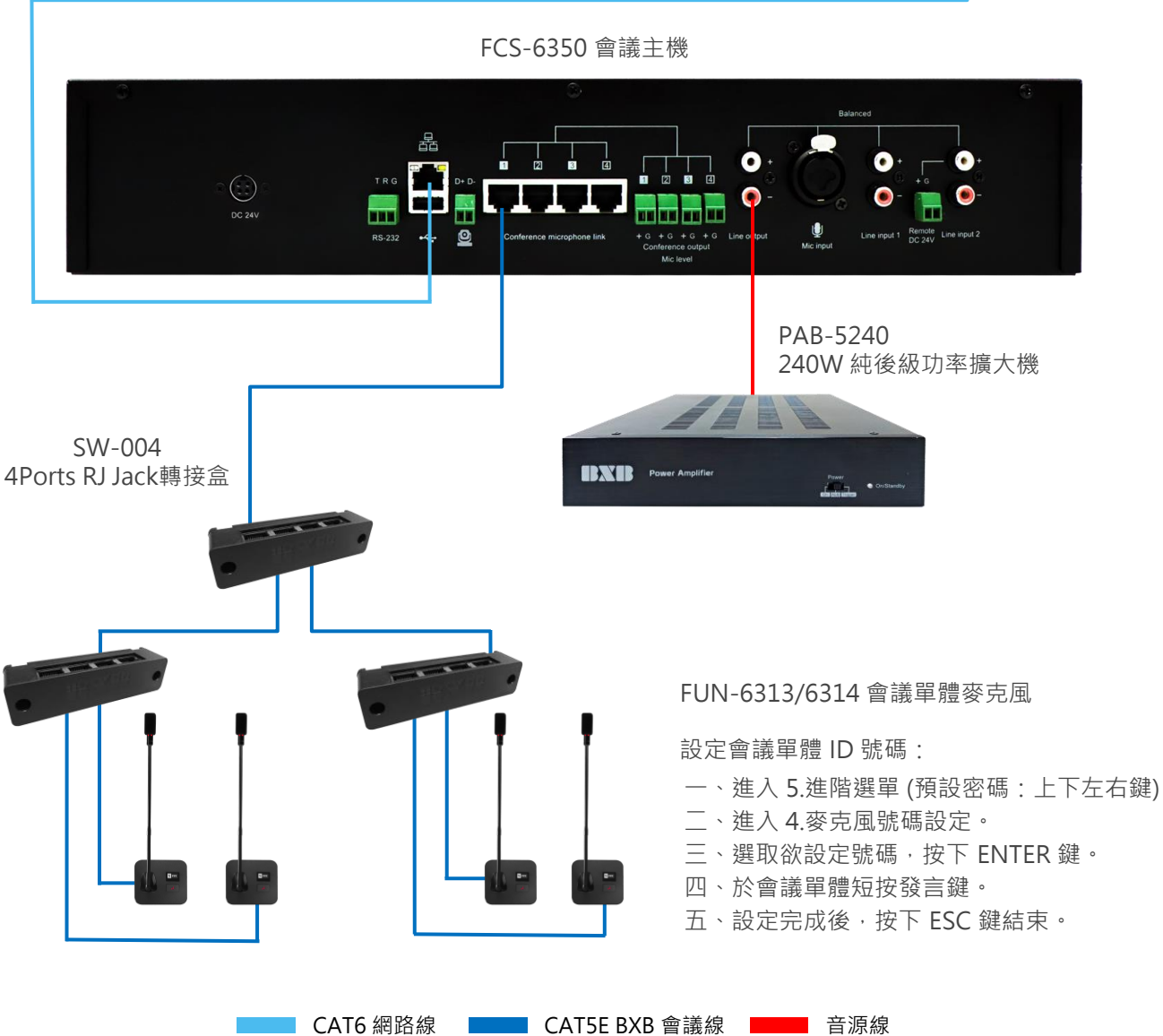

會議單體連接測試: A. 依序開啟會議單體電源中繼器後,開啟會議主機電源。
 B. 全體麥克風燈號閃一下後,會保持全亮 30 秒,此時系統進行麥克風自動檢查。
 C. 若有麥克風不亮,則請檢查與其連接的線纜是否遭到拉扯或線纜品質不良。

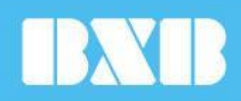

18806604 高雄市前鎮區 新衙路288-5號6F-1 (%) +886 7 9703838
(%) +886 7 9703883

值箱 bxb@bxb.tw(言題 www.bxb.tw